# L'état en temps réel de l'agent utilisateur est affiché comme Inconnu

#### Contenu

Introduction Symptôme Solution

### Introduction

Après le déploiement d'un agent utilisateur Sourcefire, vous remarquerez peut-être que l'état en temps réel reste inconnu après avoir suivi toutes les étapes de configuration. Ce document fournit des instructions sur la façon de changer l'état de **Inconnu** à **Disponible**.

## Symptôme

Les paramètres de pare-feu du contrôleur de domaine empêchent l'établissement des connexions RPC requises. L'agent utilisateur utilise les connexions de port dynamique RPC pour se connecter au contrôleur de domaine et établir une surveillance en temps réel.

#### Solution

Créez une règle de pare-feu entrante sur le contrôleur de domaine ciblé à l'aide de la console **Pare-feu Windows avec sécurité avancée**, permettant la connexion nécessaire à partir de l'agent utilisateur. Voici un exemple de paramètres et d'étapes :

1. Dans l'onglet General, nommez la règle et sélectionnez Allow the Connections.

| SF User Agent - Realtime Properties 🛛 🛛 🗙                    |  |  |  |  |
|--------------------------------------------------------------|--|--|--|--|
| Users and Computers   Protocols and Ports   Scope   Advanced |  |  |  |  |
| General Programs and Services                                |  |  |  |  |
| General                                                      |  |  |  |  |
| Name:                                                        |  |  |  |  |
| SF User Agent - Realtime                                     |  |  |  |  |
| Description:                                                 |  |  |  |  |
|                                                              |  |  |  |  |
|                                                              |  |  |  |  |
| Enabled                                                      |  |  |  |  |
| Action                                                       |  |  |  |  |
| Allow the connections                                        |  |  |  |  |
| 🔨 🏹 🔿 Allow only secure connections                          |  |  |  |  |
| Require encyption                                            |  |  |  |  |
| C verride block rules                                        |  |  |  |  |
| C Block the connections                                      |  |  |  |  |
|                                                              |  |  |  |  |
|                                                              |  |  |  |  |
| Learn more about these settings                              |  |  |  |  |
| OK Cancel Apply                                              |  |  |  |  |

- 2. Dans l'onglet Protocoles et ports, sélectionnez les éléments suivants :
  - Type de protocole: TCP
  - Port local : RPC dynamique
  - Port distant : Tous les ports

| F User Agent - Realtime Properties 🛛 🗙      |                  |                        |             |          |  |
|---------------------------------------------|------------------|------------------------|-------------|----------|--|
| General Programs and Services               |                  |                        | ces )       |          |  |
| Users and Computers Protocols               |                  | s and Ports            | Scope       | Advanced |  |
| Protocols and ports                         |                  |                        |             |          |  |
| -                                           | Protocol type:   | TCP                    |             | •        |  |
| ~                                           | Protocol number: | 6                      | ÷           |          |  |
|                                             |                  |                        |             |          |  |
|                                             | Local port:      | al port: Dynamic RPC 💌 |             | •        |  |
|                                             |                  |                        |             |          |  |
|                                             |                  | Example: 80, 445, 8080 |             |          |  |
|                                             | Remote port:     | All Ports              |             |          |  |
|                                             |                  |                        |             |          |  |
|                                             |                  | Example: 80,           | , 445, 8080 |          |  |
| Internet Control Message Protocol Customize |                  |                        | stomize     |          |  |
|                                             |                  |                        |             |          |  |
|                                             |                  |                        |             |          |  |
| Learn more about protocol and ports         |                  |                        |             |          |  |
|                                             |                  | IK I                   | Cancel      | Apply    |  |

3. Dans l'onglet **Scope**, ajoutez l'**adresse IP distante**. Cliquez sur **Add** pour entrer l'adresse IP de l'hôte User Agent.

| SF User Agent - Realtime                          | Properties          |                        | ×        |  |  |
|---------------------------------------------------|---------------------|------------------------|----------|--|--|
| General Programs and Services                     |                     |                        |          |  |  |
| Users and Computers Protocols and Ports           |                     | Scope                  | Advanced |  |  |
| Local IP address<br>Any IP add<br>These IP a      | tress<br>addresses: | Add<br>Edit<br>Remov   | /e       |  |  |
| Remote IP address<br>C Any IP add<br>C These IP a | dress               |                        |          |  |  |
| 192.0.2.10                                        | כ                   | Add.<br>Edit.<br>Remov | <br>/e   |  |  |
| Learn more about setting                          | the scope           |                        |          |  |  |
|                                                   | ОК                  | Cancel                 | Apply    |  |  |

4. Dans l'onglet Avancé, sélectionnez les profils appropriés.

| SF User Agent - Realtime Properties 🛛 🛛 🔀                                                                                                |  |  |  |  |
|----------------------------------------------------------------------------------------------------|--|--|--|--|
| General Programs and Services                                                                                                    |  |  |  |  |
| Users and Computers   Protocols and Ports   Scope   Advanced                                                                             |  |  |  |  |
|                                                                                                    |  |  |  |  |
| Profiles                                                                                                    |  |  |  |  |
| N C All profiles                                                                                                    |  |  |  |  |
| • These profiles:                                                                                                    |  |  |  |  |
| ✓ Domain                                                                                                    |  |  |  |  |
| Private                                                                                                    |  |  |  |  |
|                                                                                                    |  |  |  |  |
| Interface types                                                                                                    |  |  |  |  |
| Specify the interface types to which this Customize                                                                                      |  |  |  |  |
|                                                                                                    |  |  |  |  |
| Edge traversal                                                                                                    |  |  |  |  |
| Edge traversal allows traffic coming to and from the Internet<br>to bypass devices such as Network Address Translation<br>(NAT) routers. |  |  |  |  |
| Allow edge traversal                                                                                                    |  |  |  |  |
| Learn more about these settings                                                                                                    |  |  |  |  |
| OK Cancel Apply                                                                                                    |  |  |  |  |

Enregistrez la règle de pare-feu, activez-la et redémarrez le service Sourcefire User Agent. L'état de votre connexion en temps réel doit maintenant passer de **Inconnu** à **Disponible**.